### 双重验证(Two-Factor Authentication, 2FA)注册指南

为使用 MyMC、Microsoft 365 (M365)电子信箱、虚拟私人网络(Virtual Private Network, VPN)以及其它特定 MC 服务及应用程序,您必须注册 Duo 提供的 2FA 服务。在您首次使用设有 2FA 保护的应用程序时,您将收到注册 2FA 的提示,对您的移动设备进行注册。

## 注册

前往<u>设备管理(Device Management)门户网站</u>,按照提示进行注册(详细步骤如下)。

## 支持的设备

以下是您可以注册 2FA 服务的设备列表。如果您拥有多个设备,我们推荐您对一个以上设备进行 注册以便在出现紧急情况时可使用备份。如果您没有移动设备,请联系信息技术服务台(IT Service Desk)。您可为您的账户添加任意数量的设备:

- 智能手机 (iPhone、Android)
- 通用手机
- 平板电脑
- 安全密钥(Security Key)(即YubiKey)(用户自行购买)
- 硬件令牌(Hardware Token)(如果没有移动设备,请联系信息技术服务台)

支持的浏览器: Chrome、Firefox、Safari、Edge 以及 Internet Explorer (请查看 *Duo 以获得 版本更新信息 <u>https://duo.com/docs/universal-prompt-update-guide#browser-support</u>)* 

### 建议:

尽管您可在您的设备上完成注册步骤,但在电脑上完成设置比在您注册的设备上更为方便。

### <mark>有用提示</mark>:

在开始注册前,在您即将注册的移动设备上下载 Duo Mobile 应用程序。在设备应用程序商店搜索 "Duo Mobile"。下载后,开始第一步。

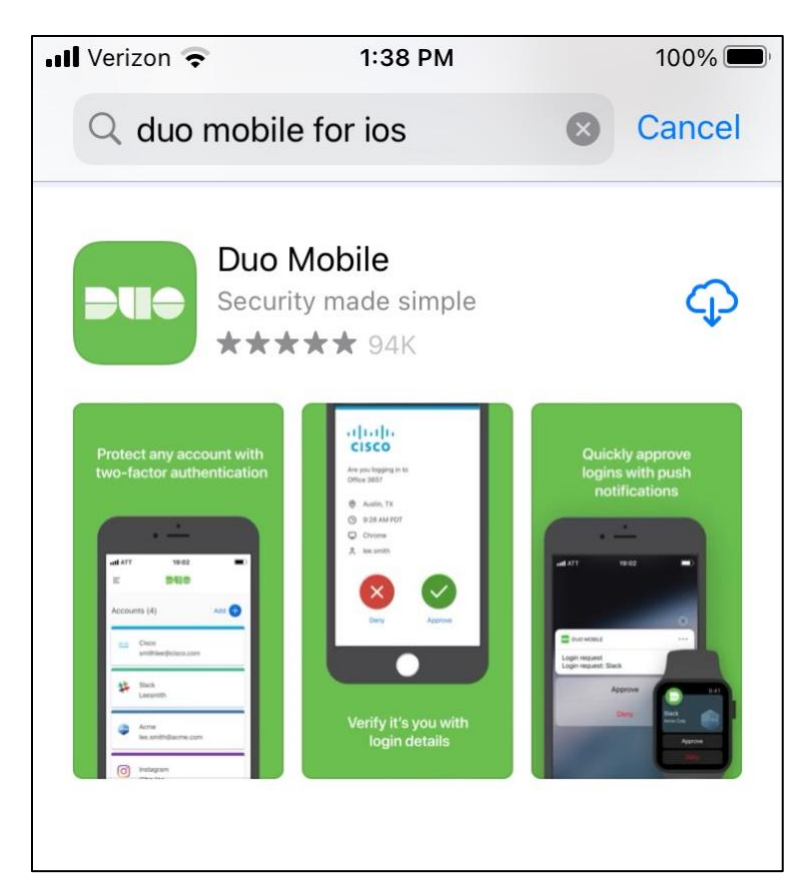

**第一步:**在您的电脑上,前往设备管理门户网站: https://montgomerycollege.login.duosecurity.com

# 第二步: 输入您的 MyMC 用户名和密码

| MC MON         | TGOMERY           |  |
|----------------|-------------------|--|
|                | EGE               |  |
|                |                   |  |
|                |                   |  |
| Enter your MyM | C ID and Password |  |

第三步:选择"下一步"

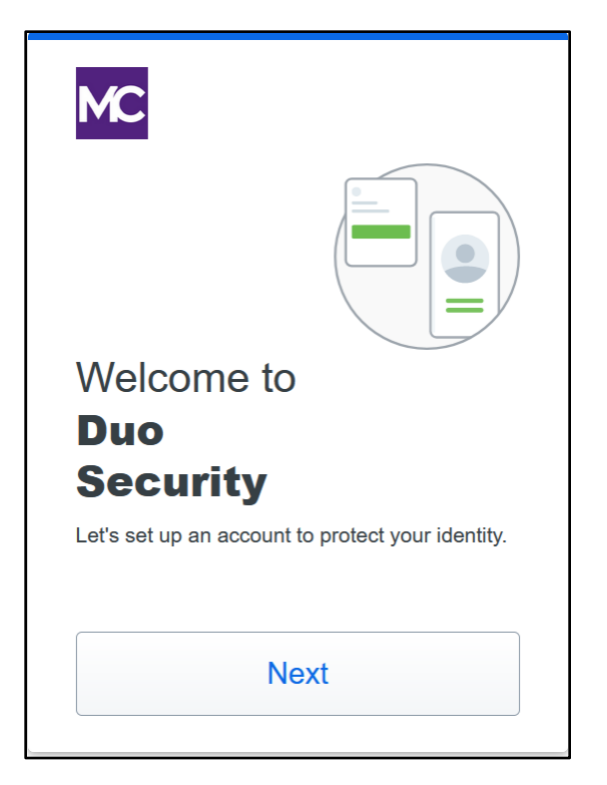

第四步:选择推荐的选项"Duo Mobile",或查看以下选项:

- Duo Mobile 是提供 Duo Push 的最为便利的认证方式 只需在发给您设备的 Duo Push 登录请求上点击 "批准"。您也可快速生成登录密码,即使没有网络连接或手机服务。
- **安全密钥**是插入 USB 端口的设备。如果点触该密钥或按下按键的话,这将认证您的登录。 选择该选项的用户必须购买安全密钥。<u>YubiKey 5</u> 系列 FID02/WebAuthn 与 FID0 U2F 兼 容。
- 手机号码允许用户收到通过 SMS 短信发送的密码。

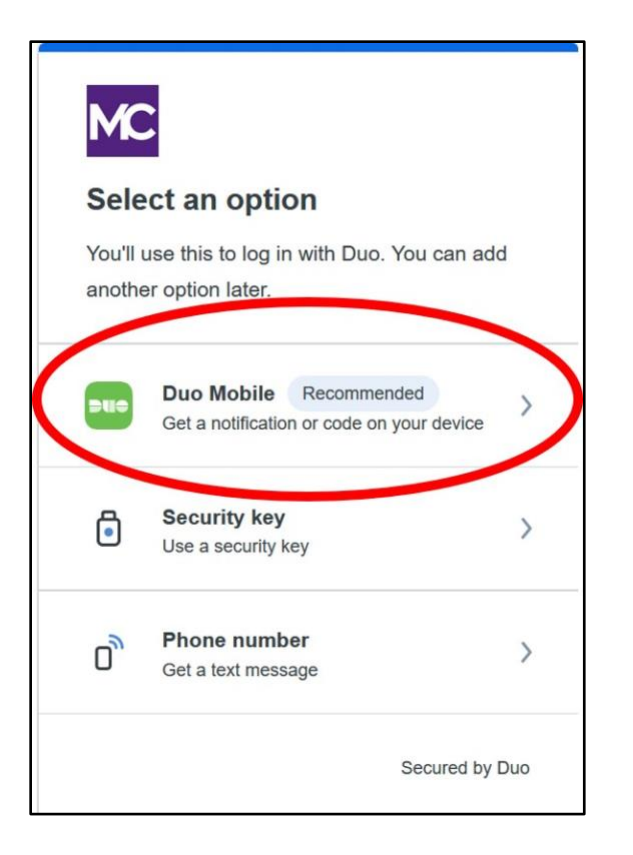

**第五步:输入**您的设备电话号码;或如果使用平板电脑的话,请选择 "I have a tablet (我有平板 电脑)":

| < Back                                                                       |  |  |  |
|------------------------------------------------------------------------------|--|--|--|
| Enter your phone number<br>You'll have the option to log in with Duo Mobile. |  |  |  |
| Country code Phone number                                                    |  |  |  |
| Example: "201-555-5555"                                                      |  |  |  |
| Add phone number                                                             |  |  |  |
| I have a tablet                                                              |  |  |  |
| Secured by Duo                                                               |  |  |  |

**第六步:验证**电话号码是否正确

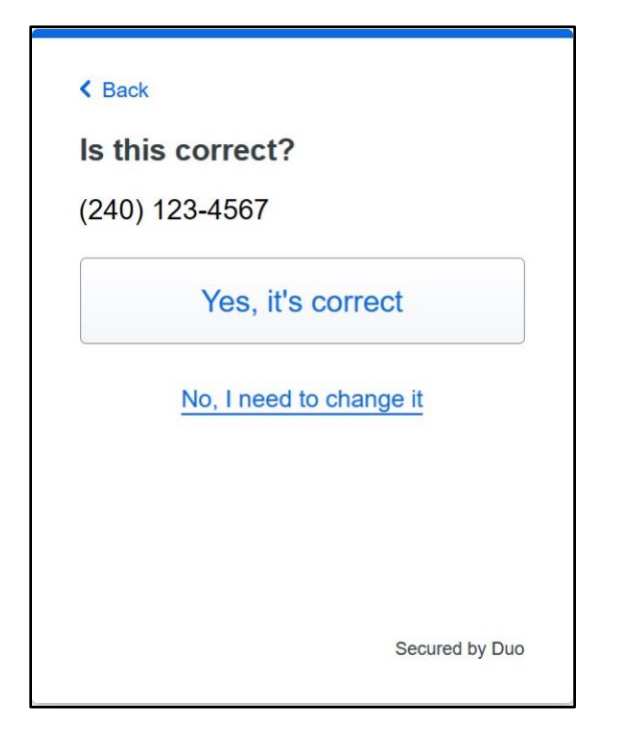

第七步:通过点击"发送密码"以确定您的设备所有权 (Send me a passcode):

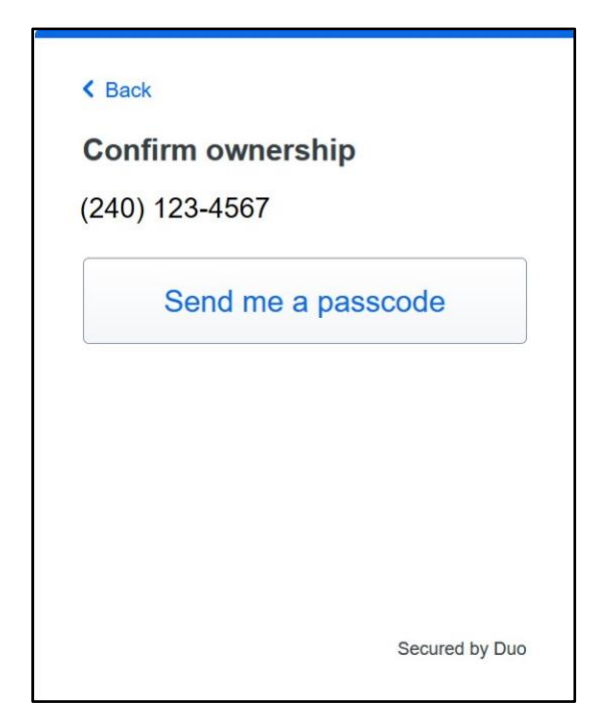

**第八步:输入**您在您的设备上通过短信收到的密码:

| < Back                                                              |  |
|---------------------------------------------------------------------|--|
| Passcode sent                                                       |  |
| Enter the two-factor authentication passcode sent to (240) 123-4567 |  |
| 603510                                                              |  |
| Verify                                                              |  |
| Send a new passcode                                                 |  |
| Secured by Duo                                                      |  |

**第九步**: 在您注册的设备上**下载** Duo Mobile 应用程序(如果您已经下载该程序,在您的设备上**打 开** Duo Mobile 应用程序):

| < Back                                                                                    |
|-------------------------------------------------------------------------------------------|
| Download Duo Mobile                                                                       |
| On your mobile device, download the app from the <u>App Store</u> or <u>Google Play</u> . |
|                                                                                           |
| Next                                                                                      |
| Secured by Duo                                                                            |

第十步:在设备上打开 Duo Mobile 应用程序,选择"继续" (Continue):

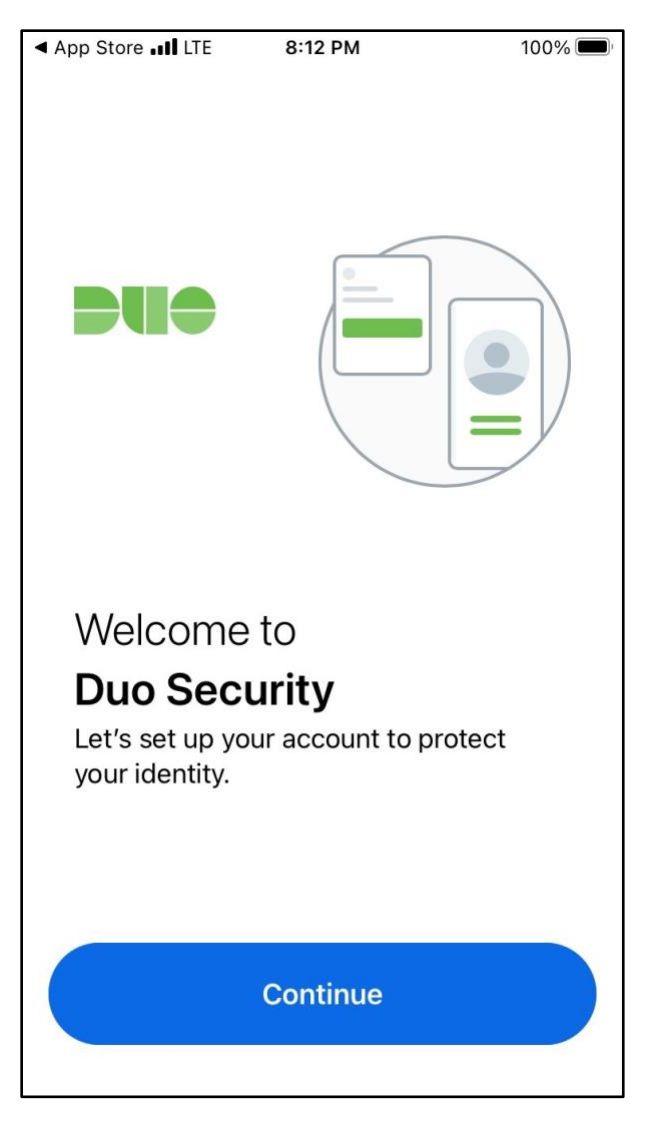

第11步:选择"使用二维码"(Use a QR code):

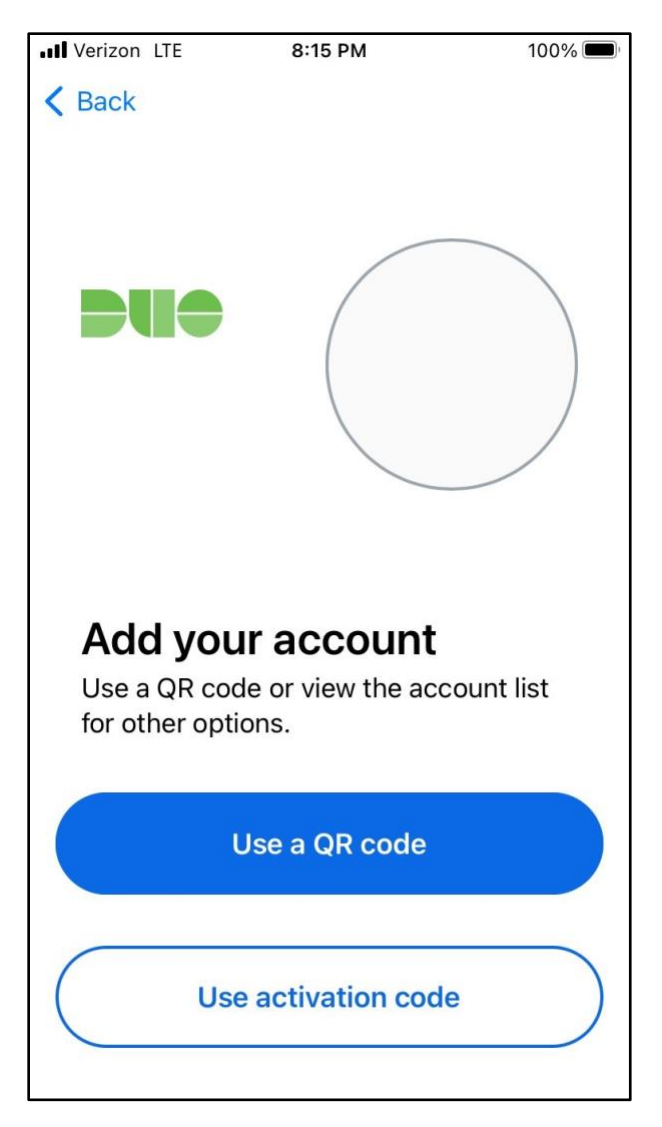

**第 12 步:选择"确定"(OK)**,允许 Duo Mobile 应用程序使用您设备的摄像头以扫描电脑屏幕上的二维码:

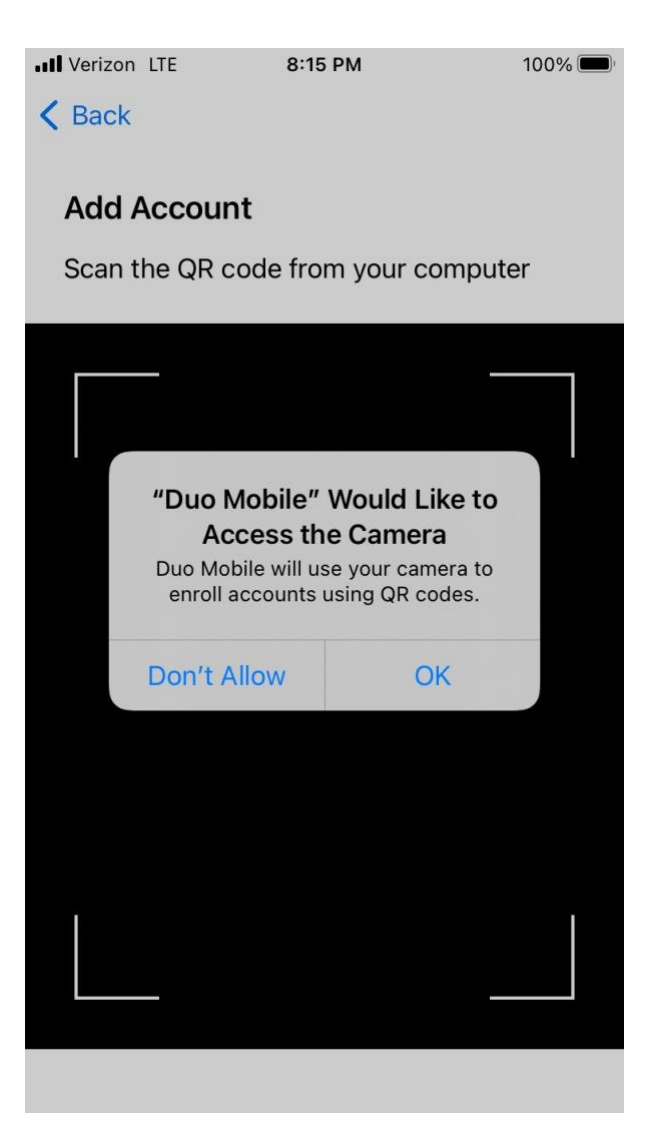

第13步:通过使用您设备上的摄像头,扫描电脑屏幕上的代码:

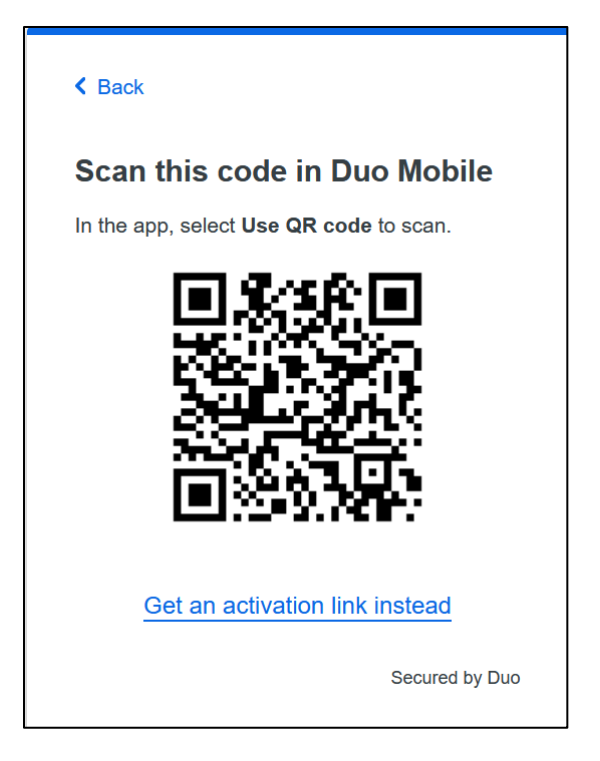

**第14步:**您的2FA Duo账户已与您的设备连接。在 Duo Mobile上,这将显示为"蒙哥马利学院 (Montgomery College)":

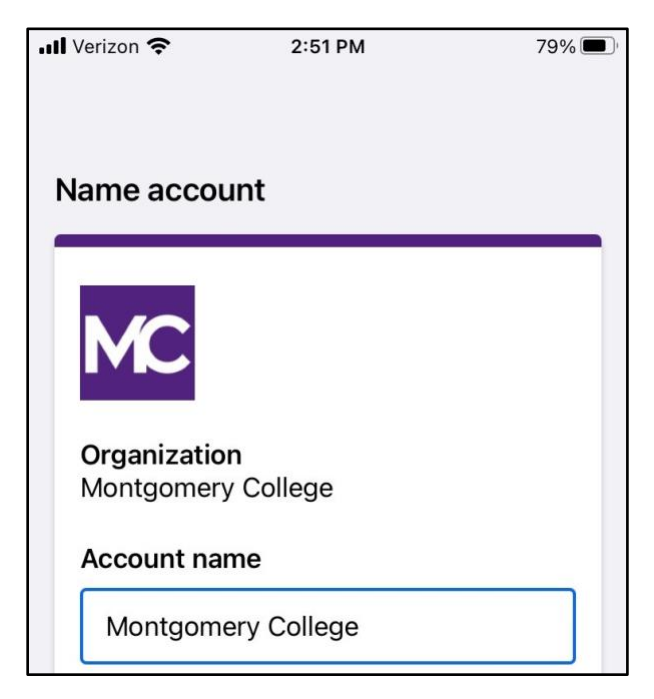

第15步:按照练习步骤以熟悉新界面。否则的话,请登录 MyMC 或 Office 365 电子信箱。

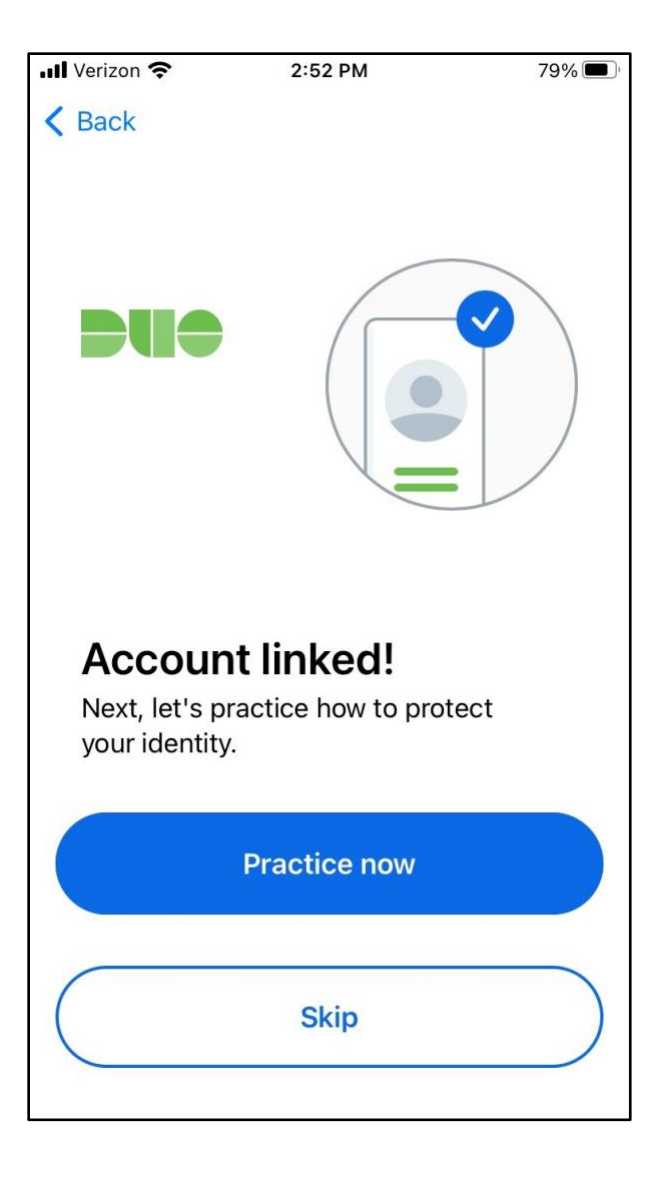